## Publication Title Search: Find an Article by Journal Title

Occasionally, when an article in a **WCC Single Search Result list** displays a **Full Text Finder link**, that link has an internal problem in the stored address for the article and, when you click on it, eventually leads you to an **error page**, as in the example below:

|                                                                                            | MEMORY AND GUILT. Search for the journal title in Publication Title Search                                                                                                    |
|--------------------------------------------------------------------------------------------|----------------------------------------------------------------------------------------------------|
| Tetaled Record                                                                             | the library's webpage and locate that issue of the jou                                                                                                    |
|                                                                                            | Authors: Fifer, Elizabeth                                                                                                    |
| Full Text Finder                                                                           | Source: Eugene O'Neill Review Pennsylvania State University Press); 2013, Vol. 34 Issue 2, p183-197                                                                                                    |
|                                                                                            | Publication Year: 2013                                                                                                    |
| * PlumX Metrics                                                                            | Subject Terms: MEMORY                                                                                                    |
| Memory a<br>Fifer, Elizabeth.                                                              | nd Guilt: Parenting in Tracy Letts's August: Osage Countyand Eugene O'Neill's Long Day's Journey Into Nig<br>The Eugene On will Review Volume: 34 Issue 2 (2013) ISSN: 1040-9483 Online ISSN: 2161-4318                                                                                                    |
| III Text Finder Results<br>Resources Located for<br>The Find this article in full text for | Even though this Full Text Finder link is not working properly, the article is in this database; you just need to go to it another way his Citation                                                                                                    |
| III Text Finder Results<br>Resources Located for 1<br>The Find this article in full text f | Even though this Full Text Finder link is not working properly, the<br>article is in this database; you just need to go to it another way<br>is Citation<br>Literature Resource Center<br>The webpage cannot be found There is probably an internal error in the link that<br>Full Text Finder has stored                                                                                                    |
| III Text Finder Results<br>Resources Located for t                                         | Even though this Full Text Finder link is not working properly, the article is in this database; you just need to go to it another way   Institution The webpage cannot be found There is probably an internal error in the link that Full Text Finder has stored Most likely causes: There might be a typing error in the address. I you clicked on a link, it may be out of date.                                                                                                    |
| III Text Finder Results<br>Resources Located for 1<br>The find this article in full text f | Even though this Full Text Finder link is not working properly, the article is in this database; you just need to go to it another way                                                                                                    |
| III Text Finder Results<br>Resources Located for i<br>The Find this article in full text f | Even though this Full Text Finder link is not working properly, the article is in this database; you just need to go to it another way is Citation In Citation The webpage cannot be found There is probably an internal error in the link that Full Text Finder has stored HTTP 404 Most likely causes: <ul> <li>There might be a typing error in the address.</li> <li>If you clicked on a link, it may be out of date.</li> </ul> What you can try: <ul> <li>Retype the address.</li> </ul>                                                                                                    |
| III Text Finder Results<br>Resources Located for i                                         | <ul> <li>Even though this Full Text Finder link is not working properly, the article is in this database; you just need to go to it another way is Citation</li> <li>The webpage cannot be found There is probably an internal error in the link that Full Text Finder has stored HTTP 404</li> <li>Most likely causes:</li> <li>There might be a typing error in the address.</li> <li>If you clicked on a link, it may be out of date.</li> <li>What you can try:</li> <li>Retype the address.</li> <li>Go back to the previous page.</li> </ul>                                                             |
| III Text Finder Results<br>Resources Located for 1<br>The Find this article in full text f | <ul> <li>Even though this Full Text Finder link is not working properly, the article is in this database; you just need to go to it another way</li> <li>Source Center</li> </ul> The webpage cannot be found There is probably an internal error in the link that Full Text Finder has stored HTTP 404 Most likely causes: <ul> <li>There might be a typing error in the address.</li> <li>If you clicked on a link, it may be out of date.</li> </ul> What you can try: <ul> <li>Retype the address.</li> <li>Go back to the previous page.</li> <li>Go to and look for the information you want.</li> </ul> |

To work around this error, leave the WCC Single Search, and go to the **Publication Title Search** right beside it on the Erwin Library homepage, enter the title of the journal in which your desired article was published, and click the **Search button**:

| Single Search       | Publication Title Search |
|---------------------|--------------------------|
|                     | Ŷ                        |
| nene o'neill review | × Search                 |

Then click the Full Text Access link most likely to have the issue in which your article was published

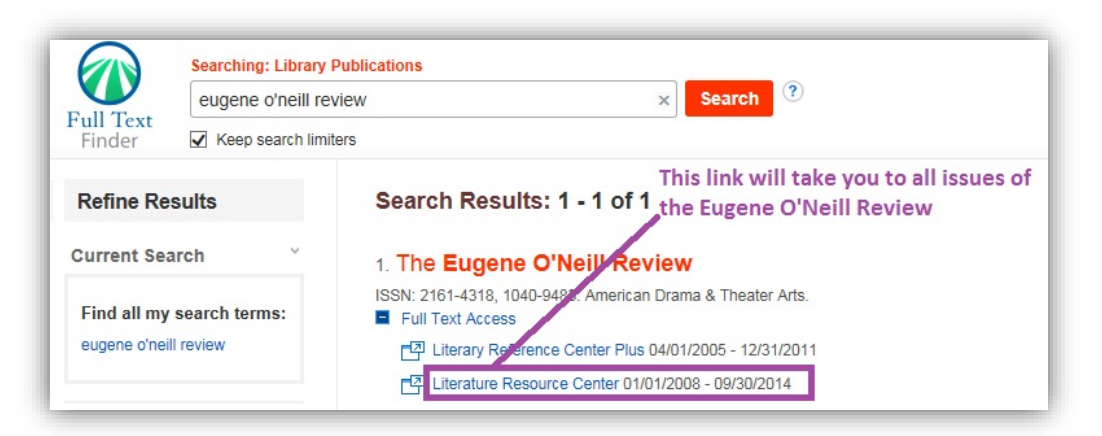

The easiest way to get your article then is to enter the title of it into the search box at the top of the page for all the issues. Or you can locate your article's issue/number, and go to your article in the list that is displayed.

| ogout My Library Links Eng  | glish 🛛 📕 🕞 Sign in with Google 📲 Sign in with Microsoft                                                              |                        |
|-----------------------------|----------------------------------------------------------------------------------------------------|------------------------|
| Literature Resort<br>Center | Memory and Guilt: Parenting ir Publication -                                                                          | Advanced Bookmark More |
| Gale Literary Index Encyc   | lopedia of Literature® Person Search Works Search                                                                     |                        |
| Eugene O'Neill Re           | It's easiest to just Copy and Paste the article title into view the search box for the whole run of the jounal and go | Tools                  |
| About this Publication      | directly to that article                                                                                              | Citation Tools         |
| Index coverage:             | January 1, 2008 - September 22, 2014                                                                                  |                        |
| Full-text coverage:         | January 1, 2008 - September 22, 2014                                                                                  | E-mail                 |
|                             | Show Coverage Exceptions                                                                                              | La Download            |
| 2014                        | September 22, 2014, Vol.35, Issue 2                                                                                   | Print                  |
| 2013<br>2012                | March 22, 2014, Vol.35, Issue 1                                                                                       | Share +                |
| 2010 2009                   | Eugene O'Neill Review                                                                                                 | within publication Q   |
| 2008                        | 1040-9483                                                                                                    |                        |
| Format:                     | Magazine/Journal                                                                                                    |                        |
| Publication Frequency:      | Semiannual                                                                                                    |                        |

| Logout My Library Links English 📩 🗲 Sign in with Google 📙 Sign in with Microsoft                                                                                                    |                                                             |
|----------------------------------------------------------------------------------------------------|-------------------------------------------------------------|
| Literature Resource<br>Center Memory and Guilt: Parenting ir Basic<br>Search - P                                                                                                    | ed Bookmark                                                 |
| Gale Literary Index Encyclopedia of Literature® Person Search Works Search                                                                                                    |                                                             |
| Now you have the full text of your article; use the Bookmark link to<br>Search Results open a box with the permalink URL in it to use to access the article<br>again<br>Terms: Basic Search (Memory And Guilt: Parenting in Tracy Letts's August) And<br>Publication Title ("Eugene Offeill R view")<br>Literature Criticism            | Content<br>Literature Cr<br>Search v<br>Search w<br>Limit S |
| Full-text: <i>CRITICAL ESSAY</i><br>Memory and guilt: parenting in Tracy Letts's August: Osage County and Eugene O'Neill's Long<br>Day's Journey Into Night<br>Elizabeth Eifer                                                                                                    | Subjects<br>August: Os<br>Guilt (Psyc                       |
| Eugene O'Neill Review.<br>34.2 (Fall 2013) p183. Word Count: 6010. From Literature Resource Center.<br>MEMORY AND GUILT PARENTING IN TRACY LETTS'S AUGUST: OSAGE COUNTY AND EUGENE O'NEILL'S LONG<br>DAY'S JOURNEY INTO NIGHT How does a copy relate to its original? First it draws attention back. Questions about inspiration<br>and | Person - Al<br>Letts, Trac<br>O'Neill, Eu<br>Name of W      |